## การใช้โปรแกรม CT Logbook สำหรับ CQ WW VHF Contest :: By E20PFE ::

อีกไม่กี่วันก็จะถึงวันแข่งขัน CQ WW VHF Contest 2006 แล้ว และปีนี้ผมขอแนะนำ Logbook อิเล็กทรอนิกส์ ที่ใช้สำหรับการแข่งขัน Contest จะอำนวยความสะดวกให้กับเพื่อนๆ ในการบันทึกคอลซายน์ และ Grid Locator อย่างอัตโนมัติ ไม่ต้องมานั่งจดลงกระดาษให้เสียเวลา เล่นกันแบบนัก Contester ระดับโลก เขาเล่นกันเลยครับ ก็เจ้าโปรแกรม CT นี่แหล่ะครับ ที่นักวิทยุสมัครเล่นทั่วโลกนิยมใช้ในขณะแข่งขัน Contest ต่างๆ

ก่อนอื่นต้องดาวน์โหลดโปรแกรมมาก่อนครับ ที่ <u>http://cq-vhf.100watts.com</u> หรือที่ <u>www.k1ea.com</u>

เมื่อดาวน์โหลดมาเรียบร้อยแล้ว ก็ทำการแตกไฟล์ zip ออก ควรให้ไฟล์อยู่ในไดเร็กทรอรี่ C:\CT เพื่อ สะดวกในการเรียกใช้ และ**ต้องเซ็ตวันและเวลาของเครื่องคอมฯ ก่อนเพื่อให้ Log แสดงเวลาเป็น UTC** (เวลาประเทศไทย –7 ชั่วโมง) ง่าย ๆ โดยดับเบิ้ลคลิกที่เวลาด้านล่างขวาของวินโดวน์ แล้วเปลี่ยนวัน

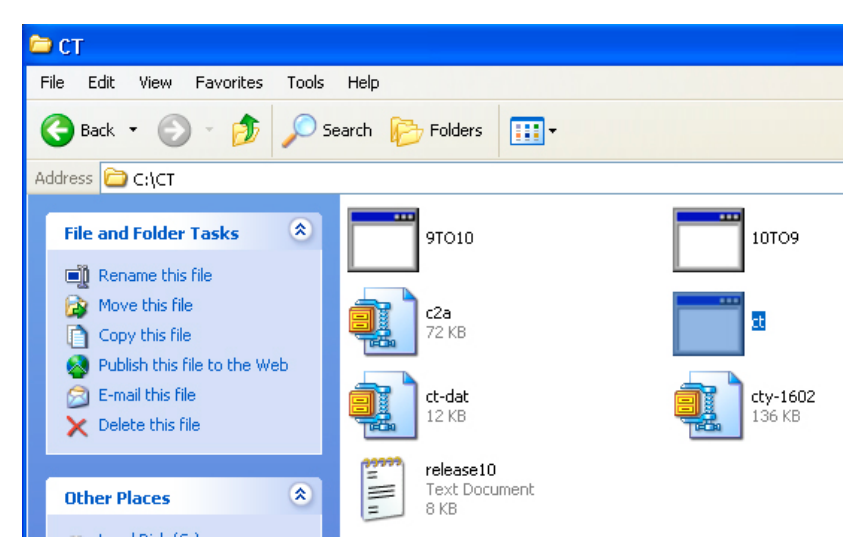

คลิกที่ไฟล์ CT.exe ตามภาพ จะรันโปรแกรม MSDOS ขึ้นมา จะปรากฏข้อความตามภาพ ให้ใส่ชื่อไฟล์หรือคอล ซายน์ที่ลงแข่งขัน เช่น Enter file name : E20PFE แล้วกด Enter

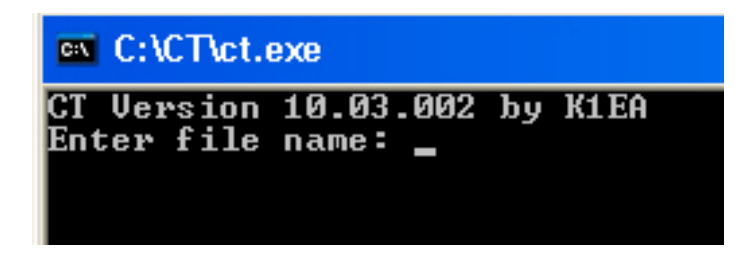

เมื่อเข้าสู่โปรแกรมแล้ว ให้ใส่ข้อมูลของสถานีที่ลงแข่งขัน โดยกด Enter ไปเรื่อยๆ และเปลี่ยนส่วนที่ สำคัญดังนี้

Call : ใส่คอลซายน์แข่งขัน, Name : ชื่อผู้แข่งขันหรือชื่อทีม, Contest : ARRL VHF QSO Party ,

Band:All Band, Mode: Mixed Mode

เวลาใหม่

เลือกประเภทการแข่งขัน **Category**: SO Single Operator (ประเภทเดี่ยว), MS Multi Single (ประเภท ทีม), RV Rover Station (สถานีเคลื่อนที่) ส่วนอื่นๆ ให้ใส่ข้อมูลตามภาพ

|                                                                                                    | -CT Version 10.03.0                                                                                                    | 102 Copyright (c) 1986                                                                                                    | -2006 K1EA Software                                                                                                    |
|----------------------------------------------------------------------------------------------------|----------------------------------------------------------------------------------------------------|----------------------------------------------------------------------------------------------------|----------------------------------------------------------------------------------------------------|
| Informa                                                                                                    | ation Sheet - Pres                                                                                                    | s Ctrl <enter> to con</enter>                                                                                                    | tinue                                                                                                    |
| File<br>Name                                                                                                    | e: E20PFE.BIN<br>e: Pairat W.                                                                                                    | Call: E20                                                                                                    | PFE Zone: 26                                                                                                    |
| Stre<br>Towr<br>Cour<br>Club                                                                                                 | eet:<br>h: Suan Siam<br>htry: Thailand<br>b:                                                                                                    | State: B                                                                                                    | KK Zip Code: 10230                                                                                                    |
| Cont<br>Cate<br>CW H<br>Stat<br>Rote                                                                                         | test Type: UHF<br>sgory: SO<br>Port: NONE<br>tion Number: 1<br>or 1: NONE                                                                                                    | Band: All Band<br>Power: QRP<br>Keyer Type: NONE<br>Radio 1: NONE<br>Rotor 2: NONE                                                                                                   | Mode: Mixed Mode<br>TNC: NONE<br>Voice Keyer: NONE<br>Radio 2: NONE                                                                                                    |
|                                                                                                    |                                                                                                    |                                                                                                    |                                                                                                    |
|                                                                                                    |                                                                                                    |                                                                                                    |                                                                                                    |
|                                                                                                    | OT 11-2-1-2 48 82                                                                                                    |                                                                                                    |                                                                                                    |
| ontest                                                                                                    | CT Version 10.03.<br>Type:                                                                                                    | 002 Copyright (c) 1                                                                                                    | 986-2006 K1EA Software-                                                                                                    |
| Contest                                                                                                    | CT Version 10.03.<br>Type:<br>CQ World Wide                                                                                                    | 002 Copyright (c) 1<br>WAEE W                                                                                                    | 986-2006 K1EA Software-<br>AE from Europe                                                                                                    |
| Contest<br>CQWW<br>C160                                                                                                    | CT Version 10.03.<br>Type:<br>CQ World Wide<br>CQ 160 Meter<br>CO Puefix Test                                                                                                    | 002 Copyright (c) 1<br>WAEE W<br>AAA A<br>WBTC T                                                                                                    | 986-2006 K1EA Software-<br>AE from Europe<br>11 Asia, Asia Side<br>eam Membeus Side                                                                                                    |
| Contest<br>CQWW<br>C160<br>WPX<br>ARRL                                                                                       | CT Version 10.03.<br>Type:<br>CQ World Wide<br>CQ 160 Meter<br>CQ Prefix Test<br>ARRL DX Test                                                                                                    | 002 Copyright (c) 1<br>WAEE W<br>AAA A<br>WRTC T<br>VE Side BAC C                                                                                                    | 986-2006 K1EA Software-<br>AE from Europe<br>11 Asia, Asia Side<br>eam Members Side<br>anada Day Contest.                                                                                                    |
| Contest<br>CQWW<br>C160<br>WPX<br>ARRL<br>ARDX                                                                               | CT Version 10.03.<br>Type:<br>CQ World Wide<br>CQ 160 Meter<br>CQ Prefix Test<br>ARRL DX Test, W/<br>ARRL DX Test, DX                                                                                                    | 002 Copyright (c) 1<br>WAEE W<br>AAA A<br>WRTC T<br>VE Side RAC C<br>Side RACW C                                                                                                    | 986-2006 K1EA Software-<br>AE from Europe<br>11 Asia, Asia Side<br>eam Members Side<br>anada Day Contest<br>anada Winter Cont <u>est</u>                                                                                                    |
| Contest<br>CQWW<br>C160<br>WPX<br>ARRL<br>ARDX<br>AR10                                                                       | CT Version 10.03.<br>Type:<br>CQ World Wide<br>CQ 160 Meter<br>CQ Prefix Test<br>ARRL DX Test, W/<br>ARRL DX Test, DX<br>ARRL 10 Meter                                                                                                    | 002 Copyright (c) 1<br>WAEE W<br>AAA A<br>WRTC T<br>VE Side RAC C<br>Side RAC C<br>IOTA I                                                                                            | 986-2006 K1EA Software-<br>AE from Europe<br>11 Asia, Asia Side<br>eam Members Side<br>anada Day Contest<br>anada Winter Contest<br>slands On The Air                                                                                                    |
| Contest<br>CQWW<br>C160<br>WPX<br>ARRL<br>ARRL<br>AR10<br>A160                                                               | CT Version 10.03.<br>Type:<br>CQ World Wide<br>CQ 160 Meter<br>CQ Prefix Test<br>ARRL DX Test, W/<br>ARRL DX Test, DX<br>ARRL 10 Meter<br>ARRL 160 Meter                                                                                                    | 002 Copyright (c) 1<br>WAEE W<br>AAA A<br>WRTC T<br>UE Side RAC C<br>Side RACW C<br>IOTA I<br>FQP F                                                                                  | 986-2006 K1EA Software-<br>AE from Europe<br>11 Asia, Asia Side<br>eam Members Side<br>anada Day Contest<br>anada Winter Contest<br>slands On The Air<br>lorida QSO (FL)                                                                                                    |
| Contest<br>CQWW<br>C160<br>WPX<br>ARRL<br>ARRL<br>AR10<br>A160<br>SS                                                         | CT Version 10.03.<br>Type:<br>CQ World Wide<br>CQ 160 Meter<br>CQ Prefix Test<br>ARRL DX Test, W/<br>ARRL DX Test, DX<br>ARRL 10 Meter<br>ARRL 160 Meter<br>ARRL Sweepstakes                                                                                                    | 002 Copyright (c) 1<br>WAEE W<br>AAA A<br>WRTC T<br>UE Side RAC C<br>Side RACW C<br>IOTA I<br>FQP F<br>FQP F                                                                         | 986-2006 K1EA Software-<br>AE from Europe<br>11 Asia, Asia Side<br>eam Members Side<br>anada Day Contest<br>anada Winter Contest<br>slands On The Air<br>lorida QSO (FL)<br>lorida QSO (non-FL)                                                                                                    |
| Contest<br>CQWW<br>C160<br>WPX<br>ARRL<br>ARDX<br>AR10<br>A160<br>SS<br>UHF                                                  | CT Version 10.03.<br>Type:<br>CQ World Wide<br>CQ 160 Meter<br>CQ Prefix Test<br>ARRL DX Test, W/<br>ARRL DX Test, DX<br>ARRL 10 Meter<br>ARRL 160 Meter<br>ARRL Sweepstakes<br>ARRL UHF QSO Par                                                                                                    | 002 Copyright (c) 1<br>WAEE W<br>AAA A<br>WRTC T<br>VE Side RAC C<br>Side RACW C<br>IOTA I<br>FQP F<br>FQP F<br>FQP F                                                                | 986-2006 K1EA Software-<br>AE from Europe<br>11 Asia, Asia Side<br>eam Members Side<br>anada Day Contest<br>anada Winter Contest<br>slands On The Air<br>lorida QSO (FL)<br>lorida QSO (non-FL)<br>ceania DX Contest                                                                                                    |
| Contest<br>CQWW<br>C160<br>WPX<br>ARRL<br>ARDX<br>AR10<br>A160<br>SS<br>UHF<br>FD<br>UNF                                     | CT Version 10.03.<br>Type:<br>CQ World Wide<br>CQ 160 Meter<br>CQ Prefix Test<br>ARRL DX Test, W/<br>ARRL DX Test, DX<br>ARRL 10 Meter<br>ARRL 160 Meter<br>ARRL 160 Meter<br>ARRL Sweepstakes<br>ARRL UHF QSO Par<br>Field Day<br>Verbed 011 Form                                                                           | 002 Copyright (c) 1<br>WAEE W<br>AAA A<br>WRTC T<br>VE Side RAC C<br>Side RACW C<br>IOTA I<br>FQP F<br>FQP F<br>FQP F<br>FQP F<br>FQP F                                              | 986-2006 K1EA Software-<br>AE from Europe<br>11 Asia, Asia Side<br>eam Members Side<br>anada Day Contest<br>anada Winter Contest<br>slands On The Air<br>lorida QSO (FL)<br>lorida QSO (con-FL)<br>ceania DX Contest<br>ACC, PA side                                                                                        |
| Contest<br>CQWW<br>C160<br>WPX<br>ARRL<br>ARDX<br>AR10<br>A160<br>SS<br>UHF<br>FD<br>WAE<br>NY PM                            | CT Version 10.03.<br>Type:<br>CQ World Wide<br>CQ 160 Meter<br>CQ Prefix Test<br>ARRL DX Test, W/<br>ARRL DX Test, DX<br>ARRL 10 Meter<br>ARRL 160 Meter<br>ARRL Sweepstakes<br>ARRL UHF QSO Par<br>Field Day<br>Worked All Europ<br>DY/redition                                                                             | 002 Copyright (c) 1<br>WAEE W<br>AAA A<br>WRTC T<br>UE Side RAC C<br>Side RACW C<br>IOTA I<br>FQP F<br>FQP F<br>ty ODX O<br>PACC P<br>WEQP N                                         | 986-2006 K1EA Software-<br>AE from Europe<br>11 Asia, Asia Side<br>eam Members Side<br>anada Day Contest<br>anada Winter Contest<br>slands On The Air<br>lorida QSO (FL)<br>lorida QSO (FL)<br>lorida QSO (con-FL)<br>ceania DX Contest<br>ACC, PA side<br>ew England QP (W1)                                               |
| Contest<br>CQWW<br>C160<br>WPX<br>ARRL<br>ARDX<br>AR10<br>A160<br>SS<br>UHF<br>FD<br>WAE<br>DXPN<br>COP                      | CT Version 10.03.<br>Type:<br>CQ World Wide<br>CQ 160 Meter<br>CQ Prefix Test<br>ARRL DX Test, W/<br>ARRL DX Test, DX<br>ARRL 10 Meter<br>ARRL 160 Meter<br>ARRL Sweepstakes<br>ARRL WHF QSO Par<br>Field Day<br>Worked All Europ<br>DX'pedition<br>Cal 050 Part                                                             | 002 Copyright (c) 1<br>WAEE W<br>AAA A<br>WRTC T<br>UE Side RAC C<br>Side RACW C<br>IOTA I<br>FQP F<br>FQP F<br>ty ODX O<br>PACC P<br>NEQP N<br>NEQP N<br>NEQP N                     | 986-2006 K1EA Software-<br>AE from Europe<br>11 Asia, Asia Side<br>eam Members Side<br>anada Day Contest<br>anada Winter Contest<br>slands On The Air<br>lorida QSO (FL)<br>lorida QSO (non-FL)<br>ceania DX Contest<br>ACC, PA side<br>ew England QP (W1)<br>ew England QP (mon-W1)<br>outh Memorican OSO Partu            |
| Contest<br>CQWW<br>C160<br>WPX<br>ARRL<br>ARDX<br>AR10<br>A160<br>SS<br>UHF<br>FD<br>VHF<br>FD<br>VAE<br>DXPN<br>CQP<br>TABL | CT Version 10.03.<br>Type:<br>CQ World Wide<br>CQ 160 Meter<br>CQ Prefix Test<br>ARRL DX Test, W/<br>ARRL DX Test, DX<br>ARRL 10 Meter<br>ARRL 160 Meter<br>ARRL 160 Meter<br>ARRL Sweepstakes<br>ARRL UHF QSO Par<br>Field Day<br>Worked All Europ<br>DX'pedition<br>Cal QSO Party<br>HF World Champio                      | 002 Copyright (c) 1<br>WAEE W<br>AAA A<br>WRTC T<br>UE Side RAC C<br>Side RACW C<br>IOTA I<br>FQP F<br>ty ODX O<br>PACC P<br>He NEQP N<br>NAQP N<br>NAQP N<br>NAQP N                 | 986-2006 K1EA Software-<br>AE from Europe<br>11 Asia, Asia Side<br>eam Members Side<br>anada Day Contest<br>anada Winter Contest<br>slands On The Air<br>lorida QSO (FL)<br>lorida QSO (con-FL)<br>ceania DX Contest<br>ACC, PA side<br>ew England QP (W1)<br>ew England QP (Non-W1)<br>orth American QSO Party<br>A Sprint |
| Contest<br>CQWW<br>C160<br>WPX<br>ARRL<br>ARDX<br>AR10<br>A160<br>SS<br>UHF<br>FD<br>WAE<br>DXPN<br>CQP<br>IARU<br>AA        | CT Version 10.03.<br>Type:<br>CQ World Wide<br>CQ 160 Meter<br>CQ Prefix Test<br>ARRL DX Test, W/<br>ARRL DX Test, DX<br>ARRL 10 Meter<br>ARRL 160 Meter<br>ARRL 160 Meter<br>ARRL Sweepstakes<br>ARRL UHF QSO Par<br>Field Day<br>Worked All Europ<br>DX' pedition<br>Cal QSO Party<br>HF World Champio<br>All Asia, DX Sid | 002 Copyright (c) 1<br>WAEE W<br>AAA A<br>WRTC T<br>UE Side RAC C<br>Side RACW C<br>IOTA I<br>FQP F<br>FQP F<br>Sty ODX O<br>PACC P<br>We NEQP N<br>NAQP N<br>NAQP N<br>NASP N<br>Ie | 986-2006 K1EA Software-<br>AE from Europe<br>11 Asia, Asia Side<br>eam Members Side<br>anada Day Contest<br>anada Winter Contest<br>slands On The Air<br>lorida QSO (FL)<br>lorida QSO (non-FL)<br>ceania DX Contest<br>ACC, PA side<br>w England QP (W1)<br>ew England QP (non-W1)<br>orth American QSO Party<br>A Sprint  |

้ เมื่อใส่ข้อมูลทั้งหมดเรียบร้อยแล้ว กดปุ่ม Ctrl+Enter จะเข้าสู่อีกขั้นตอนสำหรับการเข้าใช้ครั้งแรก

Enter Section : CQ

New Grid : OK03 (ใส่ Grid ของสถานีเรา)

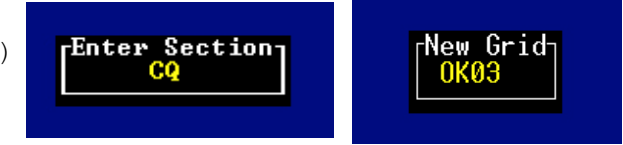

| Check Gall            |                     |       |          |              |                   |            |          |
|-----------------------|---------------------|-------|----------|--------------|-------------------|------------|----------|
| 50                    | F                   | Summa | eu       |              |                   |            |          |
| 144                   | F                   |       | CW       | SSB          | FM                | Q          | GRID     |
| 222                   | F                   | 50    | 0        | 0            | 0                 | 0          | 0        |
| 432                   | F                   | 144   | Ø        | Ø            | 3                 | 3          | 2        |
| 903                   | F                   | 222   | 0        | 0            | 0                 | 0          | 0        |
| 1.2                   | F                   | 432   | 0        | 0            | 0                 | 0          | 0        |
| 2.3                   | F                   | 903   | 0        | 0            | 0                 | 0          | 0        |
| 3.4                   | F                   | 1.2   | 0        | 0            | 0                 | 0          | 0        |
| 5.7                   | F                   | 2.3   | 0        | 0            | 0                 | 0          | 0        |
| 10G                   | <u>F</u>            | 3.4   | 0        | 0            | 0                 | 0          | 0        |
| 24G                   | F                   | 5.7   | 0        | 0            | 0                 | 0          | 0        |
|                       |                     | 10G   | Ø        | 0            | 0                 | 0          | 0        |
| Stn 1 Radio 1 11:45:5 | 2                   | 24G   | <u>N</u> | <u>N</u>     | Ø                 | 0          | 0        |
|                       |                     | 47G   | <u>N</u> | 0            | N                 | <u>N</u>   | 0        |
|                       |                     | 75G   | <u>N</u> | <u>N</u>     | <u>N</u>          | <u>N</u>   | <u>N</u> |
|                       |                     | 119   | <u>N</u> | <u>N</u>     | ย                 | <u>N</u>   | <u>N</u> |
|                       | F0 0200 B           | 142   | <u>N</u> | <u>N</u>     | <u>N</u>          | <u>N</u>   | <u>N</u> |
| 1 144 1110 EZUKUJ     | 57 UKØ3 F_*         | 241   | <u></u>  | <u>N</u>     | <u>N</u>          | 6          | 8        |
| 2 144 1110 E21EIG     | 59 UKØ3 F           | LHI   | 2        | 9            | 9                 | 6          | 8        |
| 3 144 1110 H5ZUSS     | 59 UKØZ F_*         | ньь   | 9<br>T-  | <u>ل</u> ه . | an <sup>3</sup> - | <u>,</u> 3 | z        |
| 4 144 _               | 57 F                |       | 10       | tal y        | 50: .             | 3          |          |
|                       |                     |       | - 101    | SCOPE        | - 0               | 4          |          |
| CT Hanadan 10 02 00   | 450's per Mult: 1.5 |       |          |              |                   |            |          |
| GI VERSION 10.03.00   |                     | Jurre | ու օր    | = EZ         | OFFE              |            |          |

เริ่มเข้าสู่โปรแกรม ก่อนจะใส่ข้อมูล ให้เปลี่ยนโหมดก่อนครับ เพราะเมื่อเปิดมา จะเห็นอักษร C อยู่ด้าน หลังตัวเลข 599 แสดงว่าใช้ โหมด CW (รหัสมอร์ส)

ให้เปลี่ยนเป็น mode FM ก่อน โดยกด Ctrl F1 หรือ F2 จะปรากฏอักษร F ขึ้น และความถี่ที่แสดงจะ ต้องเป็น 144 ถ้าไม่ใช่ให้เปลี่ยนกลับมาเป็น 144 โดยกดปุ่ม Alt+F1 หรือ F2

<u>(144 ครอบคลุม 144-146 ตามแบนด์แพลนที่กำหนดให้ใช้ติดต่อประเภทเสียงเท่านั้น)</u> ทีนี้เราก็ CQ Contest ได้เลยและพิมพ์คอลซายน์ที่ติดต่อเข้ามา แบบ Real time เลยครับ

## วิธีการใส่ข้อมูล

- 1. พิมพ์คอลซายน์ แล้วเคาะ Space Bar และพิมพ์ Grid แล้ว Enter
- การเคาะ Space Bar หลังคอลซายน์ จะทำให้เราทราบว่า คอลซายน์นั้นช้ำหรือไม่ ถ้าซ้ำจะขึ้นคำว่า "DUPE" ให้กดปุ่ม F11 เพื่อลบออก (อย่าใส่คอลซายน์ที่ "DUPE" ลงไปใน Log)
- ถ้าจะแก้ไขบรรทัดใด ให้กดปุ่มลูกศรเลื่อนไปบรรทัดนั้นๆ แล้วกดปุ่ม TAB เพื่อเลือกแก้ไขคอลซายน์หรือกริด โลเคเตอร์
- 4. โปรแกรมนี้จะบันทึกให้อัตโนมัติ หากออกจากโปรแกรมให้พิมพ์ QUIT ในช่องคอลซายน์
- 5. สามารถขยายหน้าตาโปรแกรมให้เต็มจอ Full Screen โดยกด Alt+Enter

## หมายเหตุ

1. เมื่อสิ้นสุดการแข่งขันแล้ว ให้ส่งไฟล์ .BIN อยู่ใน C:\CT ส่งไปยังทีมงานผู้จัด (e21eic@gmail.com)
2. คะแนนที่แสดงอยู่ในโปรแกรมไม่ใช่คะแนนจริง ทีมงานจะต้องนำมาคิดคะแนนใหม่ ตามกติกาการคิดคะแนน
ของ CQ WW VHF Contest

## "ความมีสปิริต เป็นรางวัลของผู้ชนะอย่างแท้จริง"

ขอให้สนุกสนานและโชคดีกับการแข่งขัน CQ WW VHF Contest 2006 ครับ

"ข้อมูลทั้งหมดที่กล่าวมา เป็นเพียงการใช้โปรแกรมเบื้องต้นเท่านั้น อนุญาตให้เผยแพร่ได้" E20PFE ผู้เขียน 25/05/2549